Afin de progresser dans la maîtrise de BBO et donc améliorer la convivialité de nos rencontres sur BBO, je me permets de rappeler quelques principes. Merci de parcourir ces deux pages.

Chacun peut comprendre que, pour certains, utiliser un ordinateur ou une tablette n'a rien d'évident. Mais nous demandons que les joueurs **s'engagent à progresser** pour utiliser mieux le programme.

- Savoir *tchatter*. c'est-à-dire dialoguer avec les autres joueurs, via le clavier, dans la fenêtre prévue. <u>Voir les explications différentes Tablettes/ordinateur en fin de texte</u>.
- Savoir utiliser onglet "Personnes", qui permet de reconnaître ses "amis", l'état de leur connexion, et éventuellement les rejoindre à leur table.
- Connaître les procédures "**Undo**" et "**Claim**". (Voir ci-après.)
- Prendre connaissance des modalités BBO des <u>procédures d'alertes</u>. Notez qu'en cours d'annonce tout clic sur une enchère invite l'enchérisseur à l'expliquer. <u>Ces</u> <u>explications ne sont visibles que pour les opposants.</u>
- Se renseigner pour savoir comment ouvrir une table / gérer la table. (En fait le programme peut vous attribuer la gestion de la table quand celui qui a ouvert la table est déconnecté !)

Chaque joueur doit faire son possible pour **rendre la rencontre** *sympa*.

- Saluer les autres joueurs en début de rencontre.
- Se mettre d'accord sur l'heure de fin / le nombre de donnes à jouer.
- Féliciter son partenaire / les "opposants" pour leur jeu, au moins de temps en temps !
- Bien entendu éviter les critiques !
- Commenter le résultat de la donne précédente après avoir visionné l'onglet "Historique" (Ma table / Autres tables) qui explique son score n'est pas interdit, mais ne peut se prolonger en une analyse.
- Si un joueur prévoit de mettre du temps à enchérir ou jouer, PREVENIR "Une minute svp" / "Je réfléchis" / "Pause 5 minutes..."
- Prendre une communication téléphonique est en principe réservé ... à l'organisateur du tournoi pour aider les membres qui ont des difficultés.
- <u>En fin de partie</u>, terminer avec les politesses d'usage, et QUITTER la table.

Notre site des Mains Tendues contient plein d'explications.

(Rubrique Rencontres BBO/Jouer sur BBO Mode d'emploi/)

- Exemples de fenêtres TABLETTES et Descriptions d'écrans (Ordinateurs)
- Ce rappel "Etiquette BBO"
- Procédure d'alerte sur BBO.
- Comment ouvrir une table ?
- Que faire en cas de déconnexion ?
- Comment revoir vos donnes sur BBO My Hands ?

*N'hésitez pas à me signaler des améliorations à apporter.* 

## Procédure UNDO

Il s'agit de demander aux adversaires de pouvoir revenir sur la dernière action.

(Modalité : menu (voir image), puis Undo.) Deux règles :

• Ne demander le Undo, que quand il s'agit d'une erreur de manipulation, pas quand vous vous dites : "En fait j'aurais dû annoncer ça, ou jouer plutôt çà !"

• Accepter les Undo fait partie de l'étiquette. Le refuser doit être expliqué.

On m'a signalé que le Undo permettait de résoudre un **problème de** *freeze***.** C'est-à-dire quand un joueur est bloqué : c'est à son tour de jouer, mais le programme ne réagit pas. Le joueur qui le

précède demande un Undo. On lui accorde, et il refait son action (enchère ou carte jouée). Avec un peu de chance, cela décoince le programme.

## Procédure CLAIM.

Il s'agit de revendiquer (to claim en anglais signifie réclamer) un certain nombre de levées sans devoir les jouer. (A l'atout on attendra que les opposants n'aient plus d'atout.)

Modalité : on pousse sur le bouton <Claim>, et on précise le nombre de levées revendiquées. (Par défaut : toutes.) A ce moment les cartes sont exposées.

Il est de coutume d'accepter le Claim, après vérification.

(Tous les joueurs, sauf le mort, peuvent utiliser le Claim. On peut ainsi réclamer 0 levées si l'on veut abandonner à l'adversaire les dernières levées.)

Il est particulièrement énervant de devoir jouer une donne jusqu'au bout alors que la suite est évidente.

## Distinction entre tablettes et ordinateur.

Tablettes :

- 1. Onglets : les onglets "Jouer" "Historique" et "Personnes"sont en bas de l'écran. Des sous-onglets apparaissent alors en haut.
- 2. Tchat : cliquez sur le bouton bleu <Tchat> en bas à droite, une fenêtre s'ouvre dans le haut de l'écran. **Choisir →Table.**

Ordinateurs :

- 1. Les onglets "Historique" et "Personnes" se trouvent à l'extrême droite de votre écran. Les sous-onglets sont en haut de la partie droite.
- 2. Tchat : la zone de message se trouve en bas de l'écran. **Choisir →Table.**